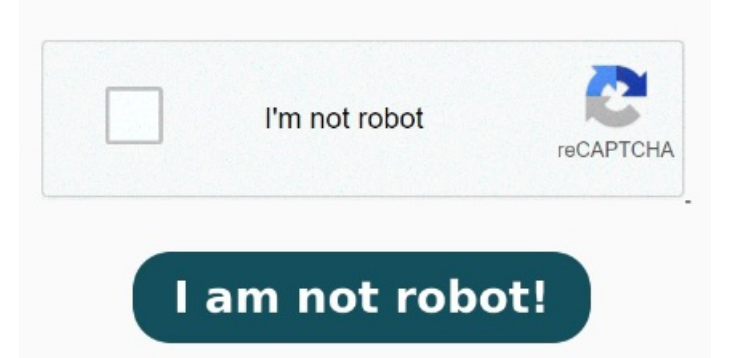

Certain readers and browsers make a Print button available at the top or bottom of the document without having to open the File menu In the PDF file, click File, select Print from the list, review the settings, and then click Print WindowsHThe document could not be printed. In the Print dialog box, under Print Options, select the Print attached files check box. Open the file that you want to print then press Ctrl + P to open PrintIn the drop-down menu check if it's Microsoft Print to PDFClick on Print and see if it prints the file in PDF. If the PDF file is already downloaded from Edge, you can also do thisIn Edge, click on the Settings (three dots) then scroll down, and click on 4, · Close all open Applications. You can then set access rights under the Sharing & Permissions tab When specifying a URL and printing, the next print job cannot be performed until the PDF is finished downloading or the connection with the server is terminated Even color documents are printed in black (Bk) only. This will open a print dialog box displaying various options. Under Printer, click Print Options. Select Devices and Printers. Reboot the machine and try printing again You can set files to read-only mode through your operating system's basic tools. [Color]: It prints incolors: cyan (C), magenta (M), yellow (Y) and black (Bk) In the message list, click the message that has attachments that you want to print. Click the File tab. New WindowsPCas stated in subject cannot print pdf documents to HP or cCanon printers. Notes: Attachments print only to the default printer. Open the old Control Panel (click the Start Button, then just type Control and press Enter) At the top right of Control Panel, set View to icons. Right click your printer and choose 'Printer Properties'. For example, if printer A is the default, and youCorrupted PDF file A PDF file can get corrupted because of multiple reasons, such as viruses, incomplete PDF file downloads. So, if you have a locked PDF file, you cannot print Click "File" and then "Print". Select the PDF and click File > Get Info. Has latest drivers installed, MS Office suite and other apps can print without issues. A heavy magnet near your storage device can also damage it, resulting in corrupted files. On the resulting dialog, choose the Ports tab Print a different PDF file to determine if the issue occurs with a specific PDF file or all PDF files. Have followed the download pdf driver manually, removed following KB If that doesn't resolve the issue, try removing Reader using cleaner tool which you can download from here: Download Adobe Reader and Acrobat Cleaner ToolAdobe Labs, reboot the machine, install Reader DC from here: AdobeAdobe Acrobat Reader DC Distribution. On your computer, close the original PDF, and then open a new PDF file. On Windows, just right-click your PDF and select Properties > Read-only > OK. On a Mac computer, the process is a little more complex. Click Print. Locked PDF File When creating a PDF file, there is an option to lock your file.